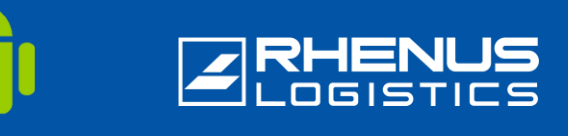

Podczas pracy poza siecią Rhenus, aby uzyskać dostęp do aplikacji Rhenus, ze względów bezpieczeństwa wymagane jest tzw. logowanie dwuskładnikowe. W tym celu należy zainstalować na swoim smartfonie (\*) aplikację *Okta Verify*.

## **Krok 1:** Pobieranie aplikacji Okta Verify

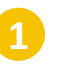

Wyszukaj aplikację "Okta Verify" w sklepie Playstore na swoim smartfonie i stuknij przycisk "Zainstaluj".

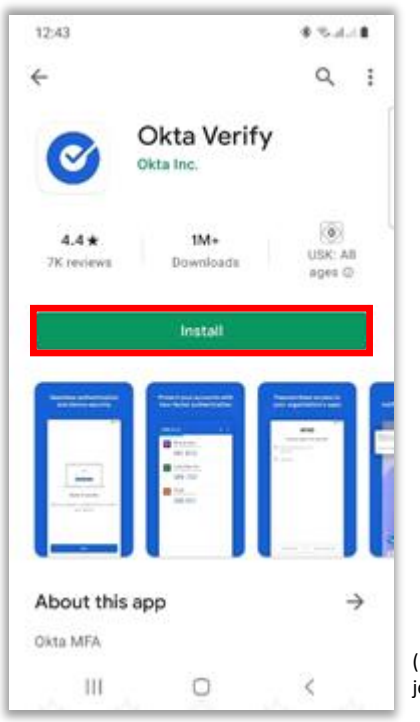

(\*) Android w wersji 10 lub wyższej jest konieczna!

2

Następnie stuknij w "Otwórz".

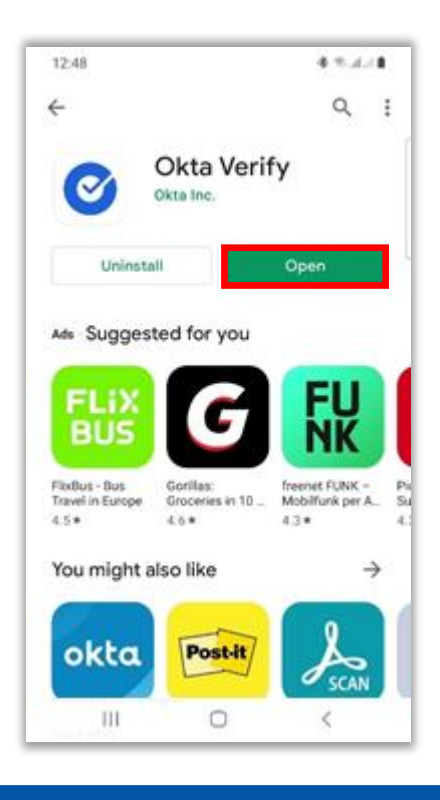

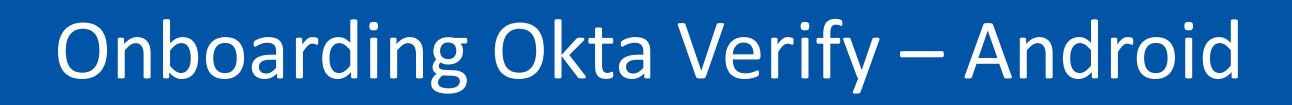

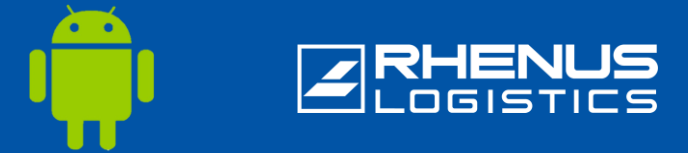

#### 🖊 Krok 2: Pierwsze logowanie do portalu Rhenus Anywhere 🛽 📃

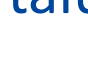

Wpisz w przeglądarce internetowej następujące łącze: https://anywhere.rhenus.com

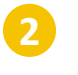

Wprowadź swój **adres e-mail w** programie Rhenus.

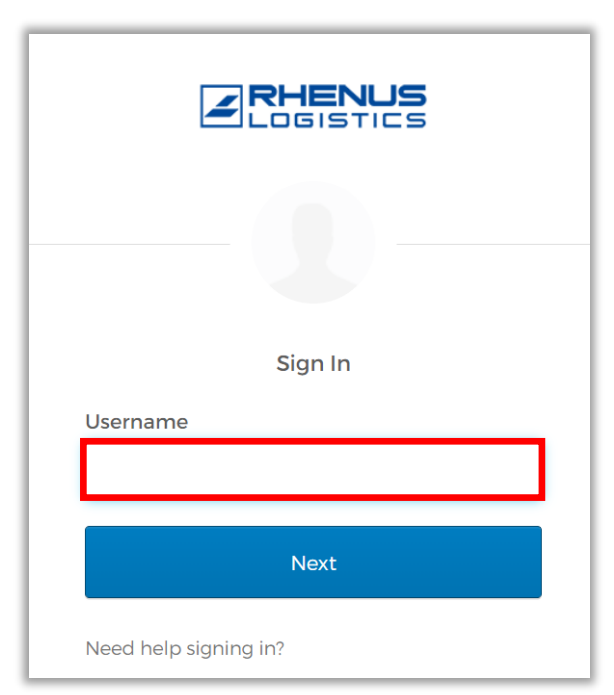

Wprowadź **hasło** (używane także do logowania się do komputera).

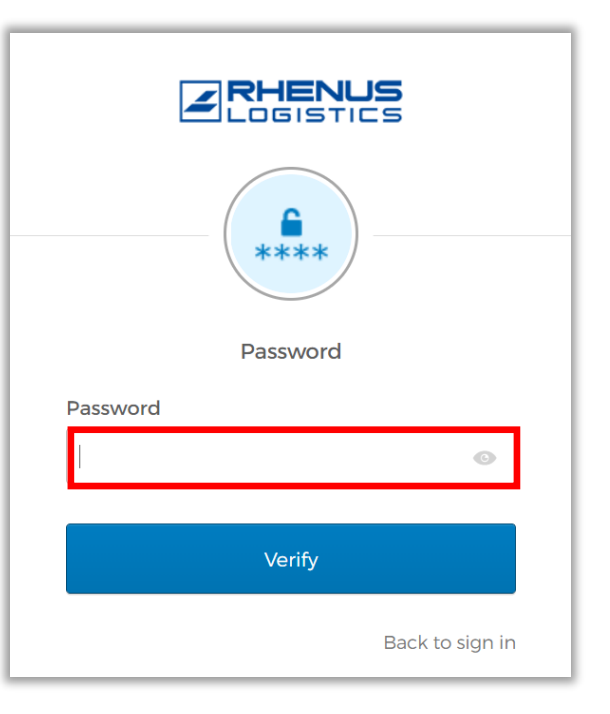

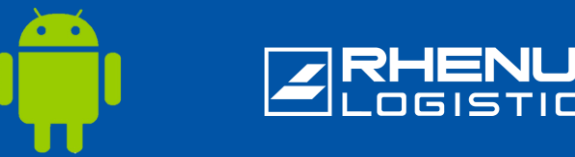

### 🖊 Krok 3: Konfiguracja Okta Verify w portalu Rhenus Anywhere 🛛 [ 🚇

Uwaga: Te dwa kroki są konieczne tylko wtedy, gdy jesteś aktualnie podłączony do sieci Rhenus, ponieważ zostaniesz wtedy automatycznie zalogowany do portalu Rhenus Anywhere.

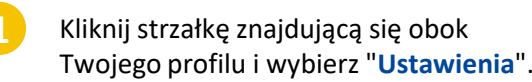

| Marie Curie                           |
|---------------------------------------|
| Rhenus Logistics                      |
| Marie Curie<br>Marie.Curie@rhenus.com |
| Settings                              |
| Preferences                           |
| Sign out                              |

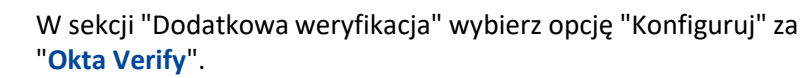

| ✓ Extra Verification                                                                             |              |
|--------------------------------------------------------------------------------------------------|--------------|
| Extra verification increases your account security when signing in to Ok<br>applications you use | ta and other |
| Okta Verify                                                                                      | Set up       |
| Google Authenticator                                                                             | Set up       |
| Email Authentication                                                                             | Set up       |

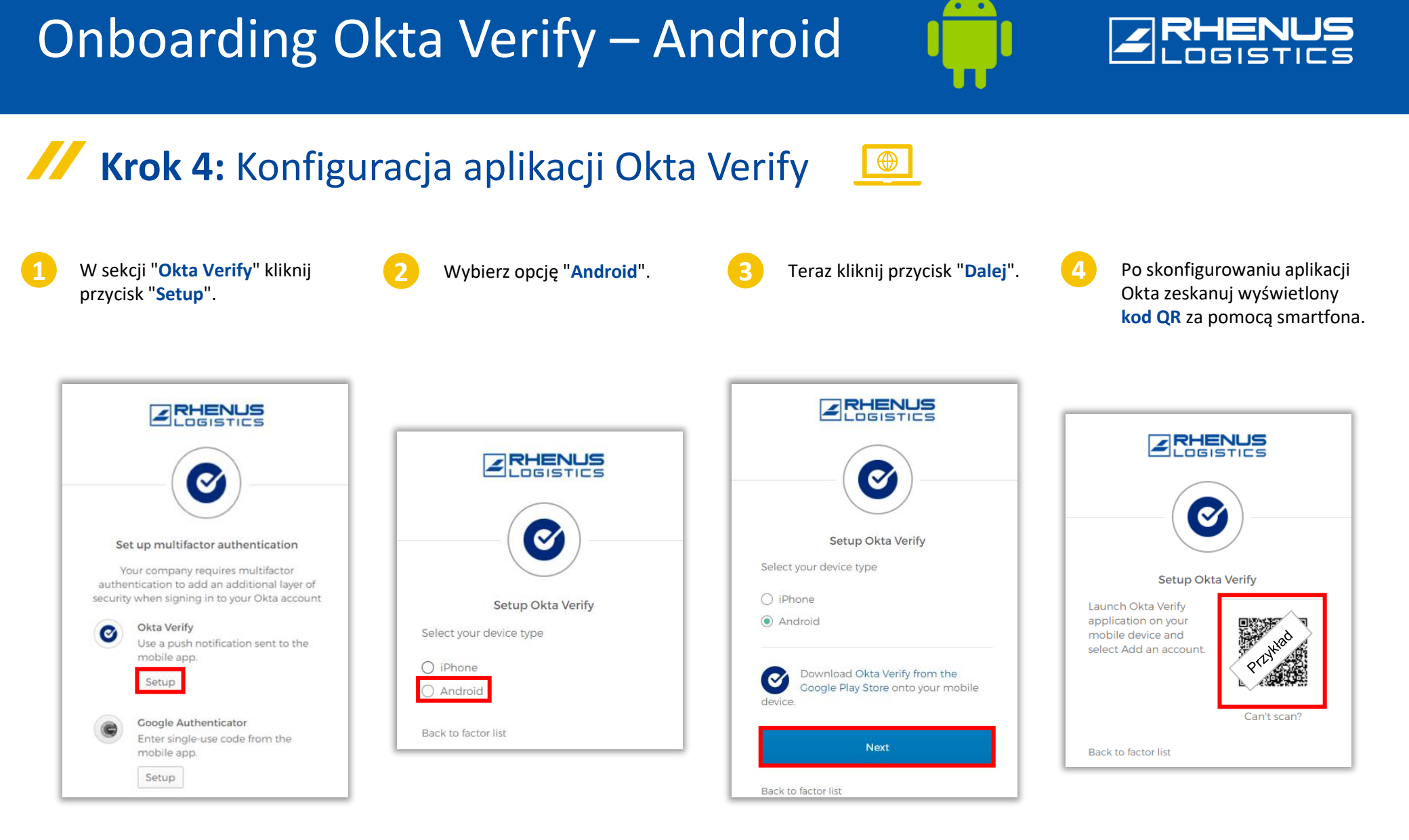

## Krok 5: Konfiguracja aplikacji Okta Verify

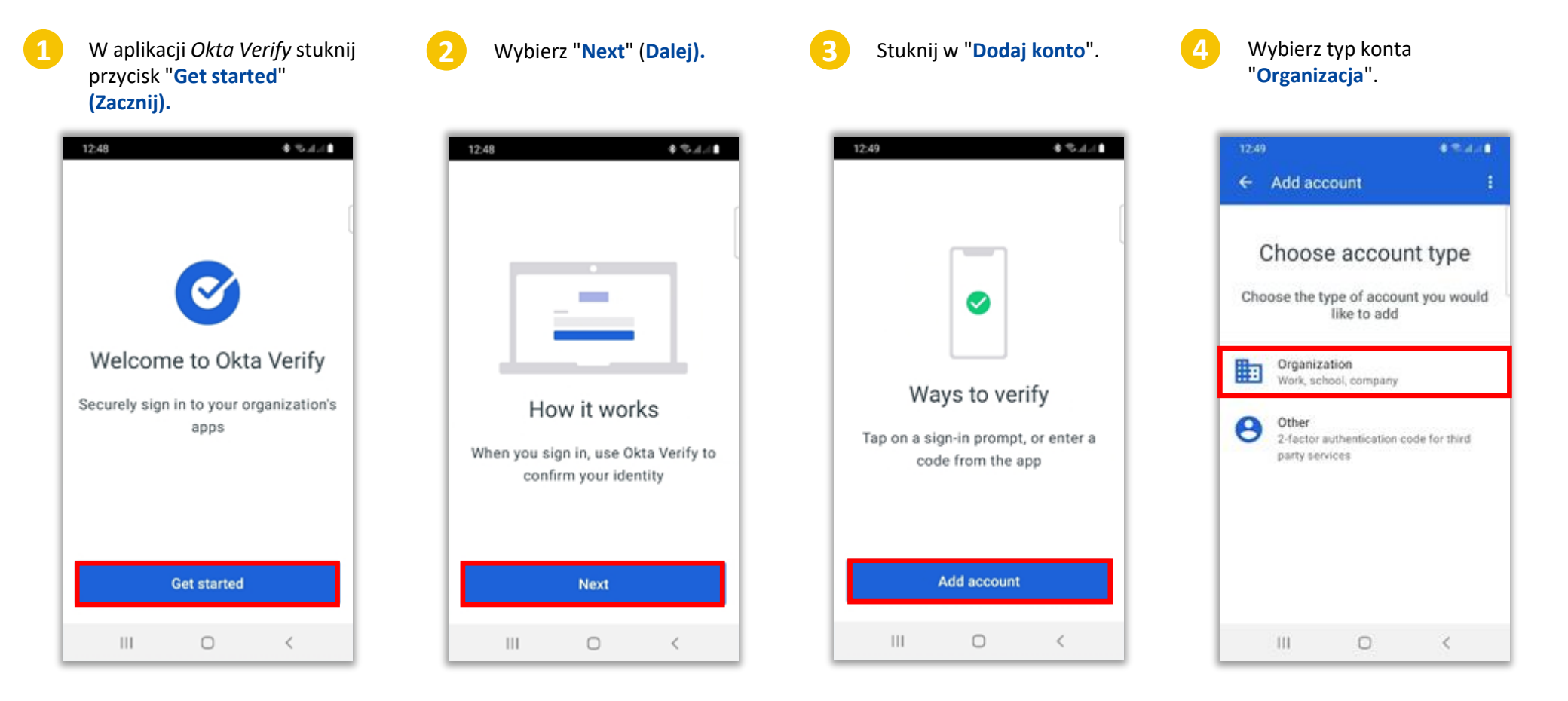

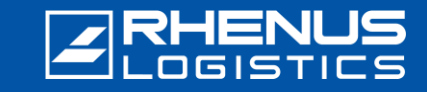

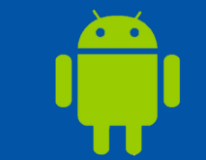

## **Krok 5:** Konfiguracja aplikacji Okta Verify

12:50

Scan QR code

Wybierz opcję "**Skanuj kod QR**", ewentualnie "Zaloguj się", aby nie używać kamery. (zob. także <u>informacje o</u> <u>ochronie prywatności</u>).

 12:50
 ♦ € dat I

 ← Okta Verify

 ∴

 Verify to continue

 ∴

 If your organization provided a QR
 code, you can scan it to continue.

 Otherwise, you can sign in with your
 organization's Okta account.

 Scan a QR code

 Sign in

0

III.

Zezwól na dostęp, gdy pojawi się pytanie, czy *Okta Verify może* przechwytywać obrazy i filmy.

While using the app

Only this time

Deny

Allow Okta Verify to take pictures and

record video?

Zeskanuj **kod QR,** który pojawi się w przeglądarce i w razie potrzeby naciśnij przycisk "**Gotowe".** 

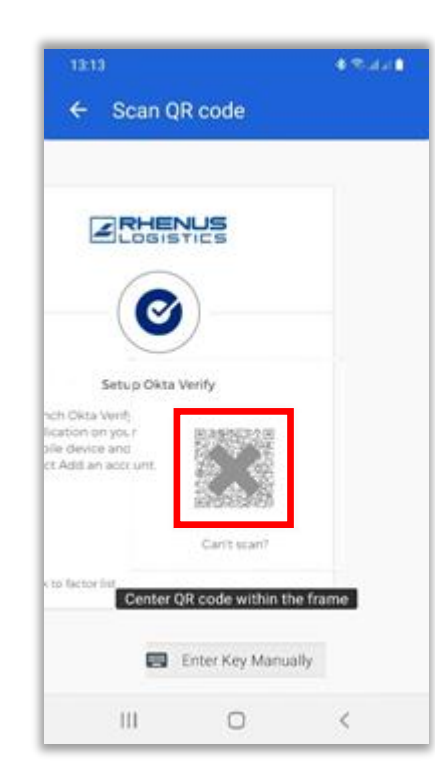

Konfiguracja została zakończona, a na ekranie pojawi się napis "*anywhere.rhenus.com"* oraz "kod".

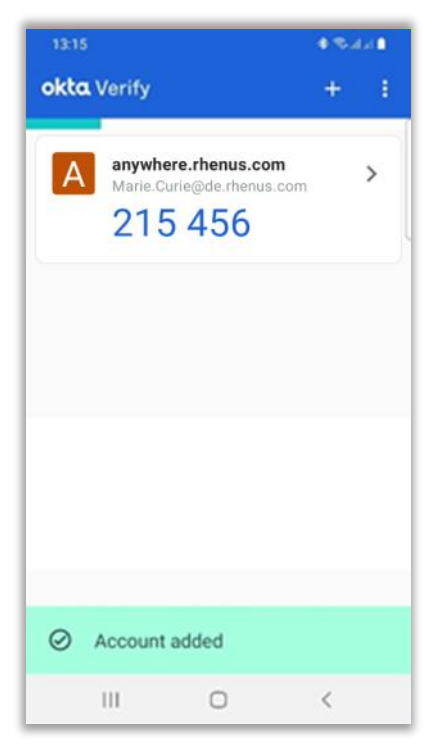

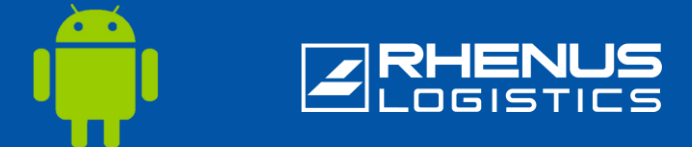

## 🖊 Krok 6: Konfigurowanie dodatkowych ustawień zabezpieczeń \, 📃

| Opcjonalnie wprowadź drugi adres e-mail     |
|---------------------------------------------|
| (w tym miejscu można również podać prywatny |
| adres e-mail).                              |

| 0 | Secondary email<br>marie.curie@outlook.com |  |
|---|--------------------------------------------|--|
|   | O I don't have a secondary email           |  |
|   |                                            |  |

Kliknij przycisk "Utwórz moje konto".

2

W przyszłości można łatwo zalogować się do portalu Rhenus Anywhere, wprowadzając swoje dane uwierzytelniające i potwierdzając je w aplikacji Okta Verify. Potwierdzenie w aplikacji Okta Verify nie jest wymagane, jeśli użytkownik jest podłączony do sieci Rhenus.

Wprowadź hasło (używane

Otwórz następujące łącze: https://anywhere.rhenus.com i wpisz swój adres e-mail z programu Rhenus.

także do logowania się do komputera).

Krok 7: Zaloguj się do portalu Rhenus Anywhere

Można też zrezygnować z automatycznego powiadomienia push i wprowadzić kod.

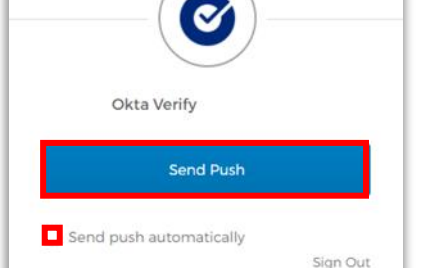

RHENUS OGISTICS

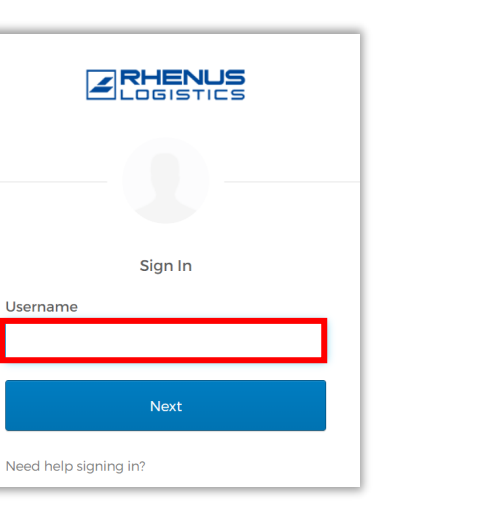

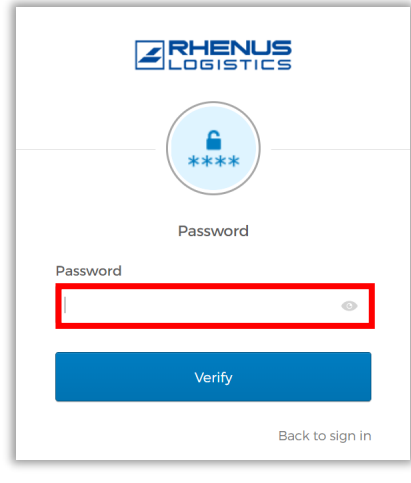

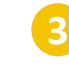

Aktywuj przycisk "Wyślij automatycznie push" i kliknij "Wyślij Push".

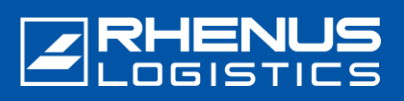

## 🖊 Krok 7: Zaloguj się do portalu Rhenus Anywhere 📃

W przeglądarce pojawi się następujący ekran. Zawiera on tak zwane "wyzwanie numeryczne":

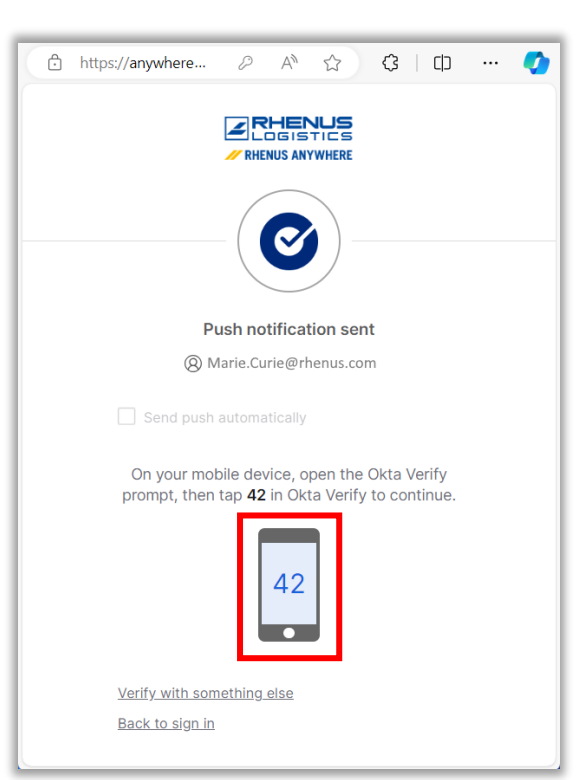

Na smartfonie, dotknij numeru wyświetlanego w przeglądarce:

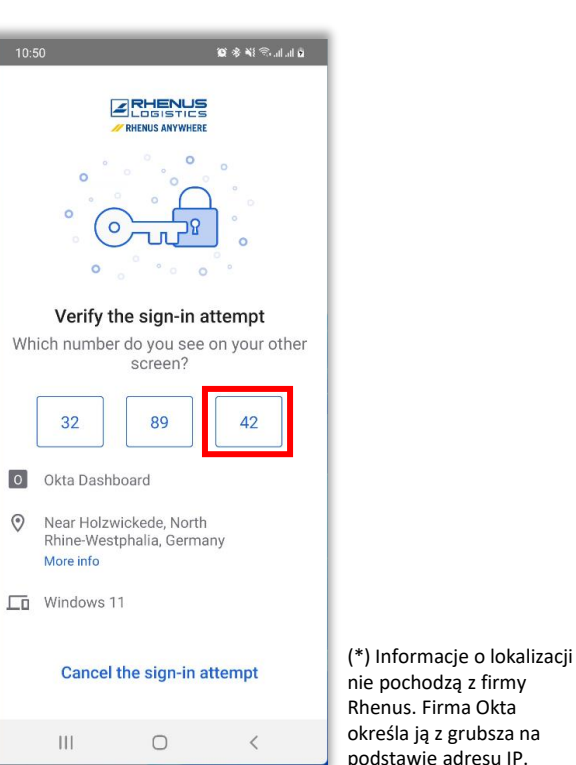

Potwierdza to rejestrację w *Rhenus Anywhere*. Proces logowania został zakończony.

| Q Search your apps                   |                               |                                  |  |  |
|--------------------------------------|-------------------------------|----------------------------------|--|--|
| My Apps                              |                               | Sort ~                           |  |  |
| ⊘ Apps                               |                               |                                  |  |  |
|                                      |                               |                                  |  |  |
| Outlook                              | <b>u</b> ji                   | ConeDrive 🏠                      |  |  |
| Microsoft Office<br>365 Mail         | Microsoft Office<br>365 Teams | Microsoft Office<br>365 OneDrive |  |  |
|                                      |                               |                                  |  |  |
| ×∎ Excel                             |                               |                                  |  |  |
| Microsoft Office<br>365 Excel Online |                               |                                  |  |  |
|                                      |                               |                                  |  |  |

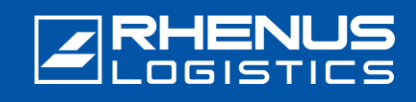

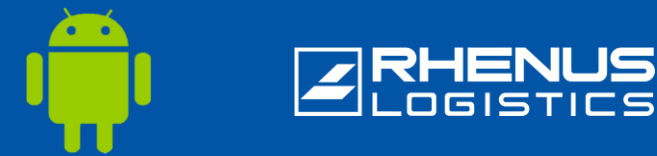

## Ważne uwagi dotyczące korzystania z aplikacji Okta Verify

#### // Uwaga:

- Aplikacja "Okta Verify" musi pozostać na stałe w smartfonie, ponieważ jest wymagana jako tzw. "drugi czynnik" przy każdym kolejnym logowaniu do "Portalu Rhenus Anywhere".
- Aplikacja wymaga tylko jednorazowego dostępu do kamery smartfona w celu przeprowadzenia pierwszego procesu instalacji. Do korzystania z aplikacji nie są wymagane dalsze uprawnienia. W szczególności aplikacja nie uzyskuje dostępu do danych (osobowych) w smartfonie!
- Aplikacja "Okta Verify" nie gromadzi żadnych własnych danych w aplikacji, a w szczególności informacji o tym, jak często jest używana i kiedy logowanie zostało potwierdzone. Prosimy również o zapoznanie się z naszymi szczegółowymi informacjami na temat ochrony prywatności Okta.
- Otrzymałeś nowy smartfon lub przypadkowo usunąłeś aplikację "Okta Verify" i musisz ją ponownie skonfigurować: Skontaktuj się z naszym ServiceDesk za pośrednictwem poczty elektronicznej lub telefonu: servicedesk-de@rhenus.com lub +49 2301 29 1111

lub spróbuj najpierw wykonać kroki opisane w tym krótkim przewodniku.

#### // Rhenus gdziekolwiek InfoWorld

Wprowadzenie cyfrowego miejsca pracy rewolucjonizuje sposób, w jaki pracujemy. Centralny portal, nowe aplikacje do współpracy i elastyczne opcje dostępu - to wszystko składa się na nowoczesny dzień pracy.

InfoWorld dostarcza szerokiego zakresu wiedzy na temat **Rhenus Anywhere** i **Microsoft 365** - w sposób przyjazny dla użytkownika i aktualny: nasza centralna platforma wiedzy.

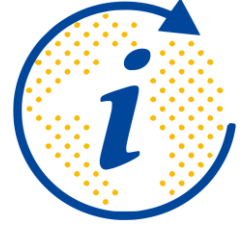

https://infoworld.rhenus.com

Czy masz pytania lub uwagi? Chętnie odpowiemy na wszystkie pytania dotyczące Rhenus Anywhere i Microsoft 365!

it.academy@rhenus.com